Atualizada em: 03/08/2021

# **WAGIS5** GUIA DO USÚARIO

COMO RESOLVER O PROBLEMA DE NÃO APARECER O NOME DAS CATEGORIAS DO CADASTRO DO PRODUTO

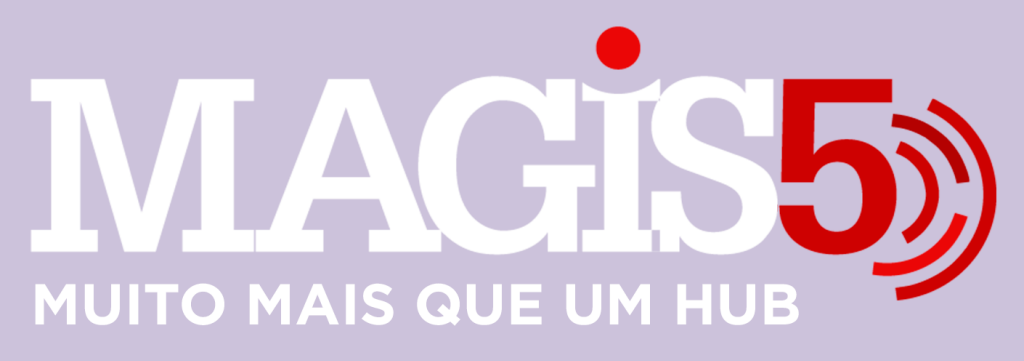

#### Gerencie vários CNPJs

Automatize sua expedição para escalar vendas

**Integre** sua loja aos principais **marketplaces** do Brasil

Crie **kit de anúncios** para aumentar seu **ticket médio** 

Automatize a impressão de notas fiscais e etiquetas Bem-vindo(a) ao Magis5, a partir de agora você conta com um plataforma que irá automatizar seu negócio!

Nesse video iremos aprender como resolver o problema de não aparecer o nome das categorias do cadastro do produto

Lembre-se que nossa equipe de suporte está disponível para auxiliar em qualquer eventual dificuldade que possa vir a ter! Para contatar nossa equipe basta acessar sua conta Magis5 e clicar no icone que se encontra no canto inferior direito da sua tela, assim você será conectado com um de nossos analistas.

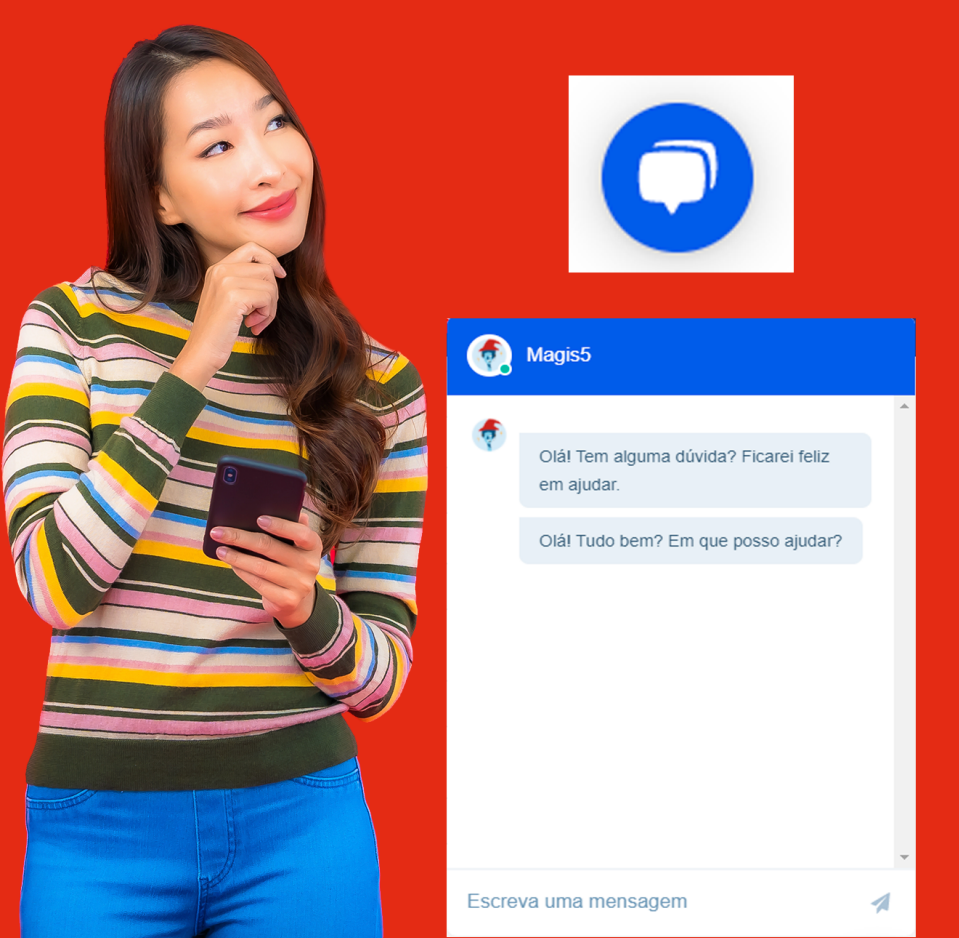

# Não aparece o nome das categorias do cadastro do produto

# O que fazer se a categoria do produto está em branco

O Magis5 utiliza a árvore de categorias do Mercado Livre para o cadastro de produtos na plataforma, porém como de tempos em tempos o Mercado Livre atualiza as listas, pode ser que quando você as veja o campo esteja em branco, como na imagem abaixo

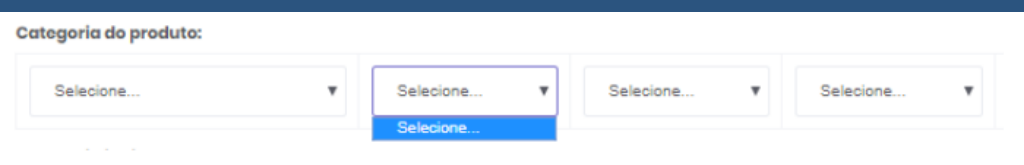

Neste caso, indicamos que faça um limpeza no cache para que as categorias possam aparecer Para limpar o seu cache, no seu navegador:

# Chrome

- 1. Clique no botão de configuração (botão dos três pontinhos no canto superior direito) na barra de ferramentas do navegador
- 2. Selecione Configurações
- 3. Clique em Avançado para abrir mais configurações
- 4.E na aba de Privacidade e segurança selecione Limpar dados de navegação
- 5. Na caixa de diálogo exibida, marque as caixas de seleção dos tipos de informações que deseja remover
- 6.Use o menu na parte superior para selecionar a quantidade de dados que deseja excluir. Selecione o início do tempo para excluir tudo.
- 7. Clique em Limpar dados de navegação

# **Firefox**

- 1. Clique no menu Ferramentas.
- 2. Selecione Limpar histórico recente.
- 3.Em "Limpar este período", selecione Tudo'.
- Marque a caixa de seleção "Cache". Caso essa opção esteja sendo visualizada, clique em Detalhes.
- 5. Clique em Limpar agora.

# **Internet Explorer**

- 1. Clique em Ferramentas na barra de menus do Internet Explorer. Se o menu não estiver visível, pressione Alt no teclado para mostrar os menus.
- 2. Clique Excluir histórico de navegação.
- 3. Marque a opção "Arquivos de Internet Temporários".
- 4. Clique em Excluir.
- 5. Após os arquivos terem sido excluídos, clique em OK.
- 6.Se ainda houver algum problema, repita as etapas anteriores e reinicie o computador.

### Opera

- 1. Clique em Editar na barra de menus do Opera
- 2. Clique em Preferências no menu Arquivo
- 3. Clique no menu Histórico e cache
- 4. Clique em Cache
- 5. Clique em OK para fechar o menu Preferências

6. Consulte a página de suporte do Opera sobre armazenamento em cache na Web para obter informações mais detalhadas

Após limpar o cache, poderá ver que ao logar no Magis5 as informações irão aparecer novamente